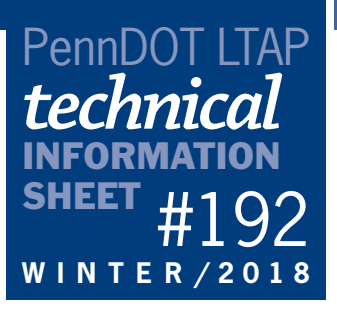

# CONDUCTING CRASH ANALYSES USING THE PENNSYLVANIA CRASH INFORMATION TOOL

## by Jyothi Rani and Wendy Kelley, P.E., Pennoni, Inc.

Crash analyses are essential for assessing the safety of local roads in Pennsylvania. These analyses can help to determine safety problems at curves, intersections, and other parts of the road system. Crash analyses should also be conducted as part of the traffic studies required to determine whether traffic signs, pavement markings, stop signs, speed limits, and other features are necessary.

Title 67, Chapter 212, defines crash analysis as "the orderly review and evaluation of the root causes of crashes involving vehicles or pedestrians at a given location or within a given area along a highway." The term "crash" only includes reportable crashes as defined in Chapter 212, except when the term "nonreportable crash" is explicitly used.

A crash analysis, which may include the development of a collision diagram, must consider the following items:

- Total number of crashes during the last five years.
- Number of crashes by type or cause.
- Vehicle type involved.
- Pedestrian involvement.
- Type of traffic control present.
- Roadway or intersection geometrics.
- Cause of crash.
- Time of crash.
- Environmental conditions, such as rain, snow, fog, ice, clear, sun, and dry or wet pavement.

The Pennsylvania Crash Information Tool (PCIT) offers an easy-to-access online method for reviewing crash data for the last 20 years. This searchable geographic database can be used to examine safety issues at the municipal level or to check safety at specific spots or by types of crashes. The tool can be accessed at https://crashinfo.penndot.gov/PCIT/welcome.html.

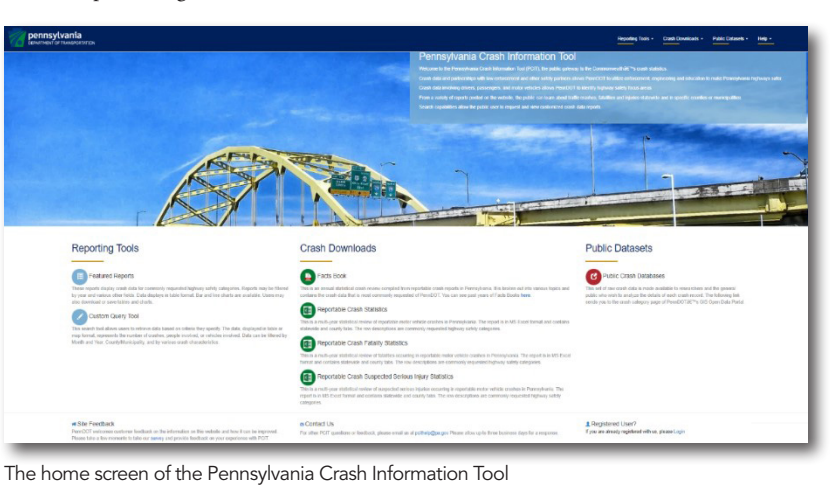

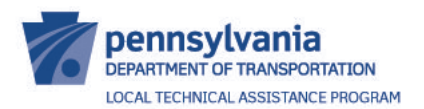

400 North Street, 6th Floor Harrisburg, PA 17120 1-800-FOR-LTAP • FAX (717) 783-9152 www.ltap.state.pa.us

The PCIT has two main reporting tools: Featured Reports and Custom Query Tool.

Featured Reports provides crash data for commonly requested highway safety categories. It may be filtered by year of crash and other fields, such as crashes due to deer or distracted driving or severity of motorcyclist injury by helmet usage. This data is available in tabular format with both bar charts and line charts and may be downloaded if necessary.

The Custom Query Tool allows users to search, request, and view customized crash data reports and filter the data by county. As the main tool for examining municipal-wide or location-specific crash data, the Custom Query Tool allows users to retrieve data based on criteria they specify. The data can be displayed as a table, map, or crash history report and can be filtered by type or time of analysis as well as other characteristics, including fields from the categories of crash events, roads, drivers, vehicles, severity, and location.

# **Using the Custom Query Tool**

**Example**: A municipality (East Earl Township, Lancaster County) is considering posting a speed limit on a specific road (West Quarry Road). As part of the traffic study for the speed limit, the municipality must review crash data. The following steps will show you how this is done.

## Step 1: Select the Analysis Type

Select the Custom Query Tool, which will bring up the PCIT Data Selection Options screen. Depending on the analysis to be conducted, you can choose to count either the total number of crashes or the total number of people or vehicles involved in crashes. For safety studies, select crashes.

| DEPARTMENT OF TRANSPORT                               | ATION                                                                                                    | Reporting Tools +          | Crash Downloads +                  | Public Datasets +         | Help -        |
|-------------------------------------------------------|----------------------------------------------------------------------------------------------------|----------------------------|------------------------------------|---------------------------|---------------|
| PCIT / Custom Query Tool                              |                                                                                                    |                            |                                    |                           |               |
| Data Selection Optio                                  | ons                                                                                                    |                            |                                    |                           |               |
| Analysis Type<br>Date Range<br>Filter Characteristics | You can select one Analysis type at a time. The Analysis determ<br>Do you want to count total crashes, or people or vehicles involv<br>Crashes Persons Vehicles | nines what will be counted | d.<br>ng data as a Map is only avi | ailable for Analysis Type | of "Crashes". |
| Display Columns                                       | DORT Get My Report +                                                                                                    |                            |                                    |                           |               |

#### Step 2: Select the Date Range

This step allows users to select the starting and ending dates (month and year) of the study period for which you want to analyze the crash data. When doing a traffic safety assessment or a traffic study, you should examine the last five years of data. For example, you could select January 2013 as the start date and December 2017 as the end date of a period to study. (Please note that 2017 was selected for the end date since crash data for 2018 is not yet available.)

| pennsylvania<br>DEPARTMENT OF TRANSPORT | TATION                                                  | Reporting Tools 🗸                   | Crash Downloads +         | Public Datasets - | Help - |
|-----------------------------------------|---------------------------------------------------------|-------------------------------------|---------------------------|-------------------|--------|
| PCIT / Custom Query Tool                |                                                         |                                     |                           |                   |        |
| Data Selection Option                   | ons                                                     |                                     |                           |                   |        |
| Analysis Type                           | Select the starting and ending month and year for which | h you would like to search. Date ra | anges may not exceed 10 y | ears.             |        |
| Filter Characteristics                  | Start Date<br>January v 2013 v                          | End Date December   2017            |                           |                   |        |
| Display Columns                         |                                                         |                                     |                           |                   |        |
| Crash Analysis Re                       | POrt Get My Report -                                    |                                     |                           |                   |        |
|                                         |                                                         |                                     |                           |                   |        |

#### Step 3: Select the Filter Characteristics

In this step, users may filter several crash characteristics that suit their purpose and can narrow down their search for analysis. The tool allows a maximum of five crash characteristics to be selected at a time to display the results. (Note: These characteristics act as an "and" statement so, for example, if you select "angle" and "rear end," you will get zero crashes.) For crash analysis and traffic studies, all crashes should be reviewed, and no filter characteristics should be selected.

## Step 4: Select the Display Columns

This step allows users to group data by selected columns and order of selection. For example, you could group the data by Road Condition and Weather. (Note: This feature is only functional if you select "Table" from the drop-down menu under Get My Report as your output. If you select "Map" or "Crash History Report," it will be ignored.) Since all crashes and conditions should be evaluated, no display columns need to be selected.

| PCT / Custom Query Tool         act Selection Options         Analysis Type         Dar Range         Filer Characteristics         Option Columns         Column         Column         Description         Inclusion Status         Unsignalized Insersection         Inclusion Status         Vision Note         Vision Note <tr< th=""><th>PCIT / Custom Query Tool ata Selection Options</th><th></th><th></th><th></th><th></th><th></th><th></th></tr<>                                                                                                    | PCIT / Custom Query Tool ata Selection Options |                                                                                                    |                                                                             |                        |                          |           |  |  |  |
|----------------------------------------------------------------------------------------------------|------------------------------------------------|----------------------------------------------------------------------------------------------------|-----------------------------------------------------------------------------|------------------------|--------------------------|-----------|--|--|--|
| Analysis Type<br>Date Range<br>Filer Characteristics<br>Coston<br>Coston<br>Cost | ata Selection Options                          |                                                                                                    |                                                                             |                        |                          |           |  |  |  |
| Analysis Type     Display Columns allows the user to group data by selected columns. Data is displayed in groups, according to the order of the columns selected. A maximum of 3 columns can be selected.       Date Range     Image: Search Display Columns       Filter Characteristics     Search Display Columns       Cotation <ul> <li>A Description</li> <li>Cotamin</li> <li>Description</li> <li>Indicates that the crash occurred at an interaction not controlled by a traffic signal or flashing traffic signal</li> <li>Unsignalized Intersection</li> <li>Indicates that the crash occurred at an interaction not controlled by a traffic signal or flashing traffic signal</li> <li>Unsignalized Intersection</li> <li>Indicates that the crash occurred at an interaction not controlled by a traffic signal or flashing traffic signal</li> <li>Unsignalized Intersection</li> <li>Indicates filter were any vehicle failures</li> <li>Indicates filter were any vehicle failures contributing to the crash</li> <li>Reater</li> <li>Veather conditions</li> <li>Indicates filter conditions</li> <li>Indicates filter conditions ever come</li> <li>Indicates filter conditions<td></td><td></td><td></td><td></td><td></td><td></td><td></td></li></ul>                                                                                                    |                                                |                                                                                                    |                                                                             |                        |                          |           |  |  |  |
| Date Range     Rand Ondition     K Veedhorn       Filter Characteristics     Search Display Columns     Search Display Columns       Doplay Columns     Colum     Description       Location     Miscises that the crash occurred at an intersection not controlled by a taffic signal of fisshing traffic signal       Location     Miscises that the crash occurred at an intersection not controlled by a taffic signal of fisshing traffic signal       Miscises That Provide Court     Taff number of velicles knowled in a crash       Veetber conditions     Niccises That Provide Velicles knowled in a crash       Veetber conditions     Niccises That Provide Velicles knowled in a crash       Veetber conditions     Niccises That Provide Velicles knowled in a crash       Veetber conditions     Niccises That Provide Velicles knowled in a crash       Veetber conditions     Niccises That Provide Velicles knowled in a crash       Veetber conditions     Niccises That Provide Velicles knowled in a crash       Veetber conditions     Niccises That Provide Velicles knowled in a crash courted with the work zone       Veetber conditions     Niccises That Provide Velicles and xource       Veetber conditions     Niccises That Provide Courted with the work zone       Veetber conditions     Niccises There beys of work occuring within the work zone                                                                                                    | Analysis Type Dis                              | splay Columns allows the user to group data by se                                                                                                    | elected columns. Data is displayed in groups, according to the order of the | olumns selected. A max | imum of 3 columns can be | selected. |  |  |  |
| Elercharacteristics         Search Display Columns           Location         Column         Description           Unsignalized Intersection         Indicates that the crash occurred at an intersection not controlled by a traffic signal or flashing traffic signal           Unsignalized Intersection         Indicates that the crash occurred at an intersection not controlled by a traffic signal or flashing traffic signal           Whice Count         Tatal number of vehicles thower any vehicle failures controlled by a traffic signal or flashing traffic signal           Whice Count         Tatal number of vehicles thower any vehicle failures controlled to trash           Weather conditions         Vehicles There were any vehicle failures controlled to trash           Weather conditions         Indicates If nod surface was wet           Weather conditions         Indicates If and surface vere any vehicle failures controlled to and xance           Weik Zone         Indicates If there sure any vehicle failures controlled to trash           Weik Zone         Indicates If the crash occurred or was wet           Weik Zone         Indicates there allo occurred or was zone           Weik Zone Upto         Indicates there allo or work zone           Weik Zone Upto         Indicates or of work zone or yone                                                                                                    | Date Range                                     | Road Condition X Weather                                                                                                    |                                                                             |                        |                          |           |  |  |  |
| Desplay Columns         Caranta Control           Location         Cananta Control         Indicates that the crash occurred at an intersection not controlled by a traffic signal or flashing traffic signal           Unsignalized Intersection         Indicates that the crash occurred at an intersection not controlled by a traffic signal or flashing traffic signal           Unsignalized Intersection         Indicates that the crash occurred at an intersection not controlled by a traffic signal or flashing traffic signal           Unsignalized Intersection         Tabl number of variables involved in a crash           Vehicle Court         Tabl number of variables involved in a crash           Vehicle Failure         Indicates if there were any vehicle failures contributing to the crash           Vehicle Failure         Veabler conditions           Vetaber Conditions         Indicates if there was vehicle failures contributing to the crash           Vetaber Conditions         Indicates if there and variance was vehicle failures           Vetaber Conditions         Indicates if the crash occurred on wark zone           Vetaber Concetton         Indicates in there and variance           Vetaber Concetton         Indicates in the crash occurred on vehich the wark zone           Vetaber Concetton         Indicates in the rank occurred on vehich the wark zone                                                                                                    | Filter Characteristics                         | Search Display Columns                                                                                                    |                                                                             |                        |                          |           |  |  |  |
| Location         Unsignatized Intersection         Indicates that the crash occurred at an intersection not controlled by a traffic signal or flashing traffic signal           Uhan Rural         Approximate population density of the area where the crash occurred           Uhice Count         Tatal number of volvides movieed in a scath           Weather         Indicates if there were any vehicle failures contributing to the crash           Weather         Weather conditions           Weather         Weather conditions           Work Zone         Indicates if there ave ave wet           Work Zone         Indicates if the crash occurred on work zone           Work Zone         Indicates if the crash occurred on work zone           Work Zone         Indicates shore the crash occurred or work zone           Work Zone         Indicates shore the crash occurred or work zone           Work Zone         Indicates in the rank zone                                                                                                    | Display Columns                                | Column                                                                                                    | Description                                                                 |                        |                          |           |  |  |  |
| Unsignatized Intersection     Indicates hat the crash occurred interlined by a traffic signal or flashing traffic signal       Unsignatized Intersection     Approximate population dennity of the area where the crash occurred       Unload     Total number of volvides in whore and a cocurred in a cost of the area where the crash occurred in a cost of the area where the crash occurred in a cost of the area where any vehicle failures       Vehicle Grait     Total number of volvides in whore any vehicle failures contributing to the crash       Vetaber     Vetaber conditions       Veta Road     Indicates if road surfice was wet       Vetaber     Indicates if the crash occurred in a work zone       Verk Zone     Indicates where the crash occurred within the work zone       Verk Zone Location     Indicates where the crash occurred within the work zone       Verk Zone Type     Indicates where the crash occurred in the work zone                                                                                                    | Location                                       |                                                                                                    |                                                                             |                        | 112                      |           |  |  |  |
| Utan kural     Approximate population density the area where the crash occurred       Utan kural     Total number of whicks showed in a crash       Vehicle Count     Inclease if there were any vehicle failures contributing to the crash       Weather conditions     Neather conditions       Weather Conditions     Inclease if there was weth       Work Zone     Inclease if there and work zone       Work Zone Location     Inclease is there the crash occurred in the work zone       Work Zone Type     Inclease is shere the crash occurred with the work zone                                                                                                    | L                                              | Unsignatized intersection indicates that the clash occurred at an intersection not controlled by attribute states signal or flashing traffic signal<br>Halve During the state signal or flashing traffic signal or flashing traffic signal or flashing traffic signal                                                                                                    |                                                                             |                        |                          |           |  |  |  |
| Whice Count     Indicates the vertices are vertices are v                                                                                                    | L. L. L. L. L. L. L. L. L. L. L. L. L. L       | United Count         Applications of publications of a state in strategy on use area minima use to asil 00001180           United Count         Table publications in a strategy on use area minima use to asil 00001180                                                                                                    |                                                                             |                        |                          |           |  |  |  |
| Whice is allow:         Indicates if there were any vehicle tallwes contributing to the crash           Weather         Weather conditions           Weit Road         Indicates if read surface was wet           Work Zone         Indicates if the crash occurred in a work zone           Work Zone Location         Indicates the type of work occurring within the work zone           Work Zone Type         Indicates the type of work occurring within the work zone                                                                                                    | N N                                            | Venice Count interaction of the count of the count of the |                                                                             |                        |                          |           |  |  |  |
| Weather         Weather conditions           Weather Conditions         Indicates if road surface was wet           Work Zone         Indicates if the crash occurred in a work zone           Work Zone Location         Indicates the type of work occurred within the work zone           Work Zone Type         Indicates the type of work occurring within the work zone                                                                                                    |                                                | /ehicle Failure                                                                                                    | Indicates if there were any vehicle failures contributing to the crash      |                        |                          |           |  |  |  |
| Wet Road         Indicates if road surface was wet           Work Zone         Indicates if road surface was wet           Work Zone         Indicates if the crash occurred in a work zone           Work Zone Strop         Indicates where the crash occurred within the work zone           Work Zone Type         Indicates where the orxin occurring within the work zone                                                                                                    | v                                              | Water vestier concisors                                                                                                    |                                                                             |                        |                          |           |  |  |  |
| Work Zone         Indicates if the crash occurred in a work zone           Work Zone Location         Indicates where the crash occurred within the work zone           Work Zone Type         Indicates the type of work occurring within the work zone                                                                                                    | v                                              | Vet Road                                                                                                    | Indicates if road surface was wet                                           |                        |                          |           |  |  |  |
| Work Zone Location         Indicates where the crash occurred within the work zone           Work Zone Type         Indicates the type of work occuring within the work zone                                                                                                    |                                                | Vork Zone                                                                                                    | Indicates if the crash occurred in a work zone                              |                        |                          |           |  |  |  |
| Work Zone Type Indicates the type of work occuring within the work zone                                                                                                    | v                                              | Vork Zone Location                                                                                                    | Indicates where the crash occurred within the work zone                     |                        |                          |           |  |  |  |
|                                                                                                    | . v                                            | Vork Zone Type                                                                                                    | Indicates the type of work occuring within the work zone                    |                        |                          |           |  |  |  |
|                                                                                                    |                                                |                                                                                                    |                                                                             |                        |                          |           |  |  |  |

#### Step 5: Select the Location

The study location may be selected from a map or a list of counties and municipalities. The map may be more convenient when users are looking for data linked to a specific location. For example, drawing on the map with a point or an intersection circle allows users to select a specific location or intersection, while drawing with a circle, polygon, or rectangle allows users to select a specific geographic area around their neighborhood, school, or other location.

| pennsylvania<br>DEPARTMENT OF TRANSPORTATION                             |                                                                                                    |                                                             |                                                                   |                                                               | Rep                   | orting Tools +    | Crash Downloads - | Public Datasets + | Help + |
|--------------------------------------------------------------------------|----------------------------------------------------------------------------------------------------|-------------------------------------------------------------|-------------------------------------------------------------------|---------------------------------------------------------------|-----------------------|-------------------|-------------------|-------------------|--------|
| PCIT / Custom Query Tool                                                 |                                                                                                    |                                                             |                                                                   |                                                               |                       |                   |                   |                   |        |
| Data Selection Options                                                   |                                                                                                    |                                                             |                                                                   |                                                               |                       |                   |                   |                   |        |
| Analysis Type<br>Date Range<br>Filter Characteristics<br>Display Columns | Select input type for your query:<br>Location By List Location By<br>Select the County(ies) for which you<br>After a county is selected, you may s | Map<br>would like to search. You<br>elect one or more munic | ı may select multiple countie<br>ipality within the county. All r | ss at a time. All counties wil<br>municipalities within a cou | ill be included if no | selection is made | made.             |                   |        |
| Location                                                                 | Selected Counties 1 Counties Selected                                                                                                    | D                                                           | auphin<br>1 Municipalities Selected                               | •                                                             |                       |                   |                   |                   |        |
| Crash Analysis Report                                                    | Set My Report +                                                                                                    |                                                             |                                                                   |                                                               |                       |                   |                   |                   |        |

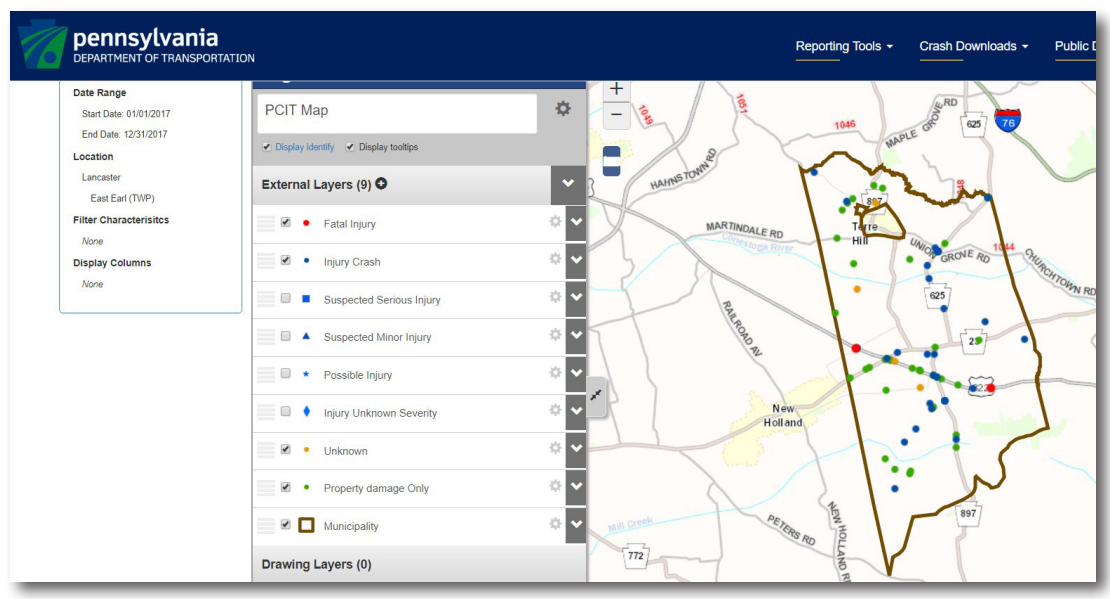

The crash data for our example in East Earl Township, Lancaster County, is shown on a municipal-wide map. The user may zoom in and select locations to review crash data. Each dot on the map represents one or more crashes.

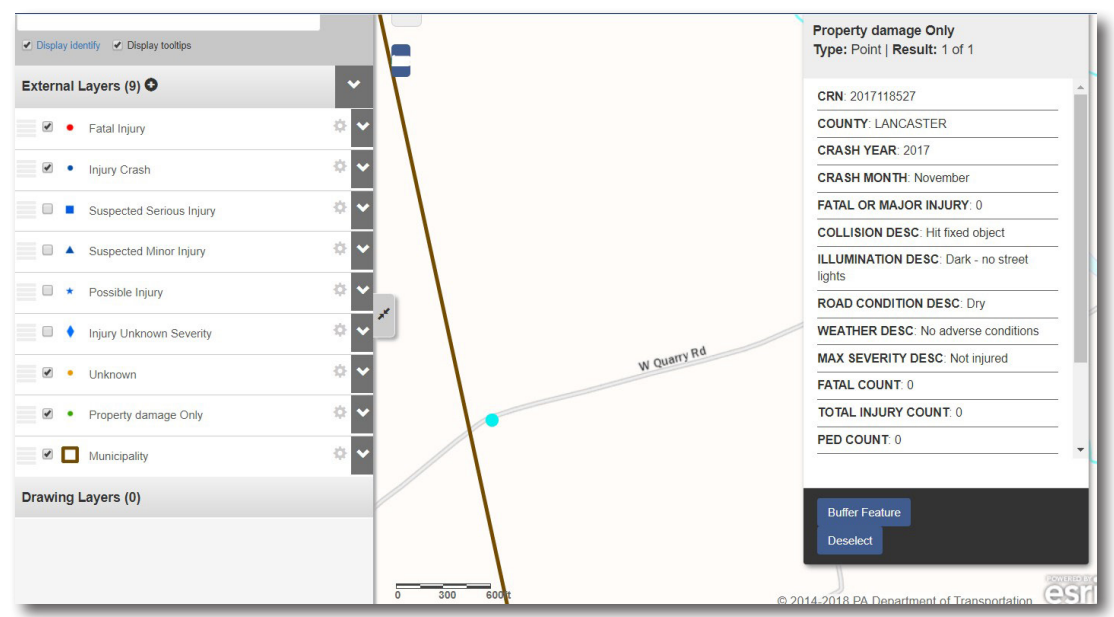

The same map is zoomed in to West Quarry Road. The dot represents one crash on the road. Clicking on the dot provides a summary of the crash data. If you use the Geographic Selection of Line/Route, you will be able to select start and end points along the road and display a table of data or crash history for that section of road.

#### The Applications of Crash Data

Crash data is crucial in analyzing the safety of a road segment or an intersection. It is typically used to identify hazardous locations, determine the causes of crashes, and select appropriate countermeasures for a safety problem. Many times, crash data is used as a basis to justify and prioritize projects. Crashes should also be reviewed as part of traffic studies for signs, pavement markings, and other traffic-control devices.

Crash data assessments are discussed at various LTAP safety classes. To find a safety class near you, go to www.ltap.state.pa.us. The Federal Highway Administration also has safety analysis tools for local roads. They are available at https://safety.fhwa.dot.gov/local\_rural/training/fhwasaxx1210/s3.cfm.